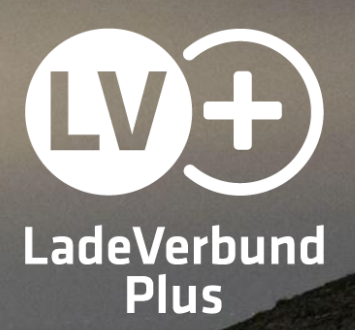

## Bestellung einer LadeVerbundPlus-Ladekarte

Anleitung

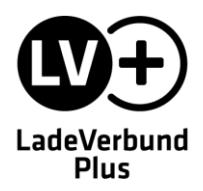

Für die Bestellung der LadeVerbundPlus-Ladekarte ist ein Benutzerkonto in der LadeVerbundPlus-App erforderlich.

Die App kann kostenlos im <u>Google Play Store</u> sowie im <u>Apple App Store</u> heruntergeladen werden. Alternativ steht Ihnen die <u>Web-App</u> zur Nutzung über den Browser zur Verfügung.

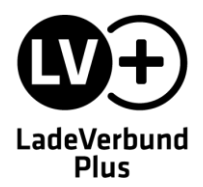

## Account anlegen

Öffnen Sie die LadeVerbundPlus-App auf Ihrem Smartphone oder die Web-App im Browser. Wählen Sie anschließend im Menü den Punkt "Anbieterauswahl" und treffen Sie eine Auswahl des gewünschten Anbieters.

Klicken Sie auf den Menüpunkt "Anmelden" und wählen Sie "Registrieren". Geben Sie Ihre persönlichen Daten im Formular ein und bestätigen Sie die Eingabe mit "Registrierung abschließen".

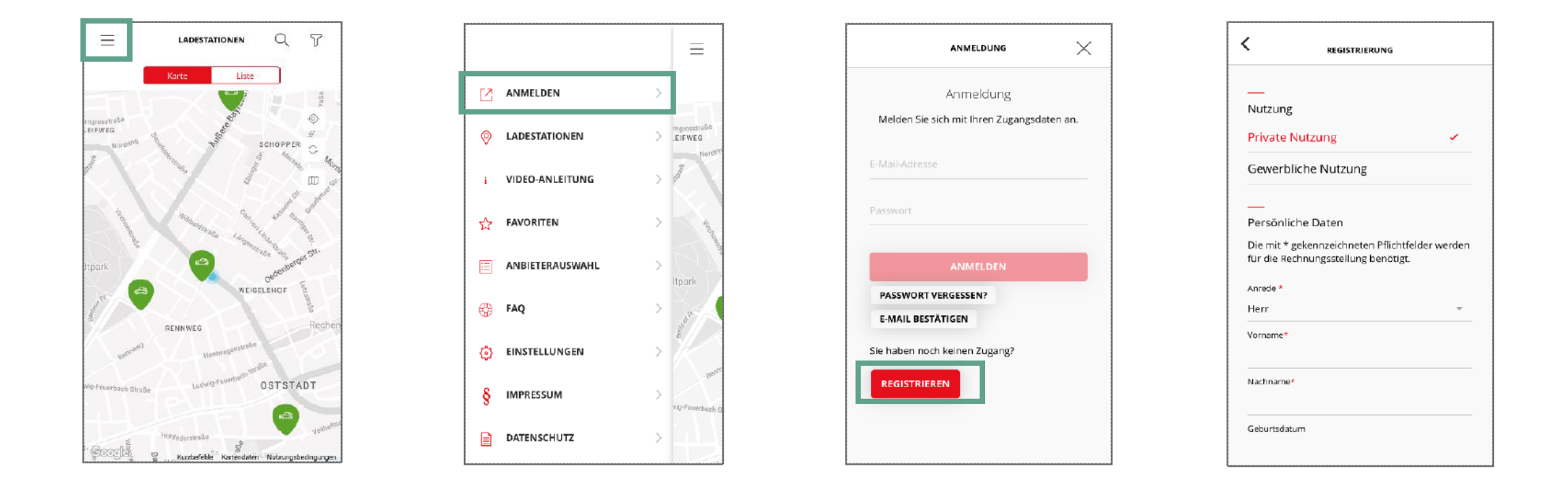

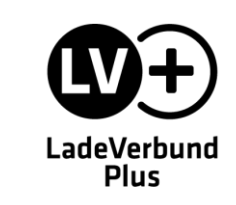

Zur Verifizierung Ihrer Registrierung bestätigen Sie bitte Ihre E-Mail-Adresse in der App. Dazu wurde eine E-Mail mit einem Bestätigungscode an die von Ihnen angegebene Adresse gesendet. Öffnen Sie die App, wählen Sie "Anmelden" und anschließend "E-Mail bestätigen". Geben Sie den Code in das angezeigte Eingabefeld ein, um den Vorgang abzuschließen.

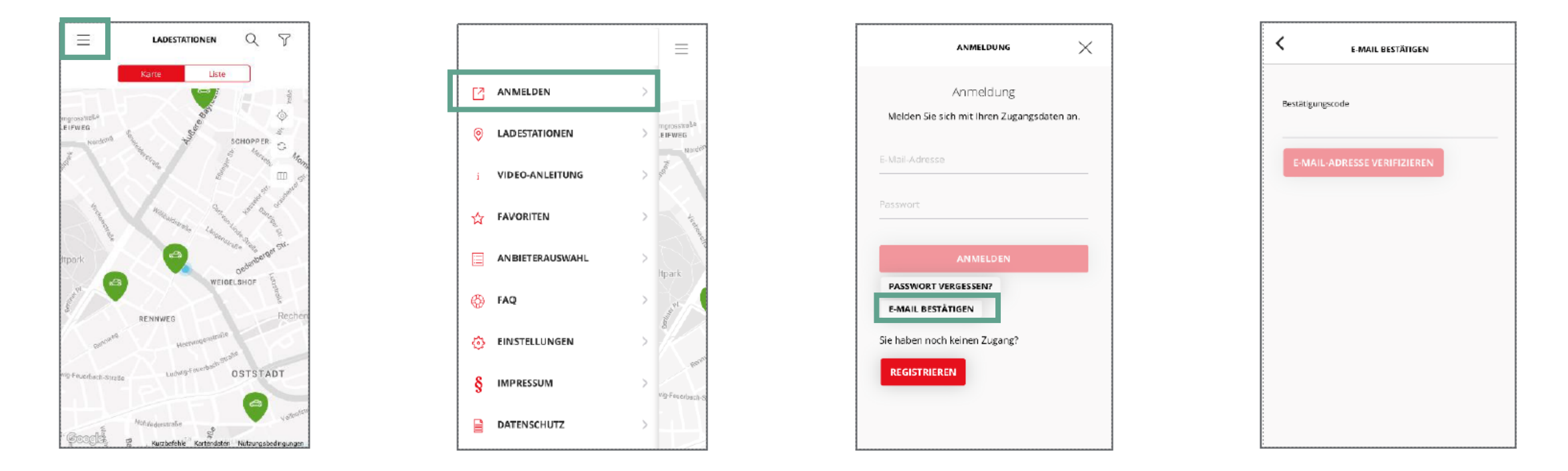

Anschließend können Sie sich mit Ihren Zugangsdaten einloggen.

LadeVerbund

Plus

Nach dem Login ist die Hinterlegung eines gültigen Zahlungsmittels erforderlich. Öffnen Sie hierzu das Menü und wählen Sie den Punkt "Nutzerkonto", anschließend "Zahlungsmittel" aus.

Dort stehen Ihnen SEPA-Lastschrift oder Kreditkarte als Zahlungsarten zur Verfügung. Sobald ein gültiges Zahlungsmittel hinterlegt wurde, können Sie den Ladevorgang starten.

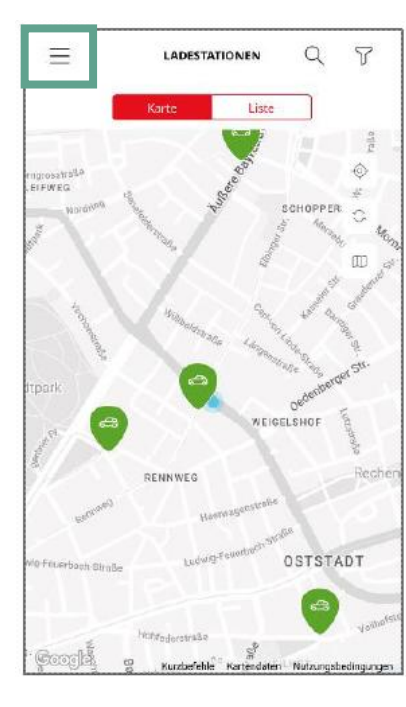

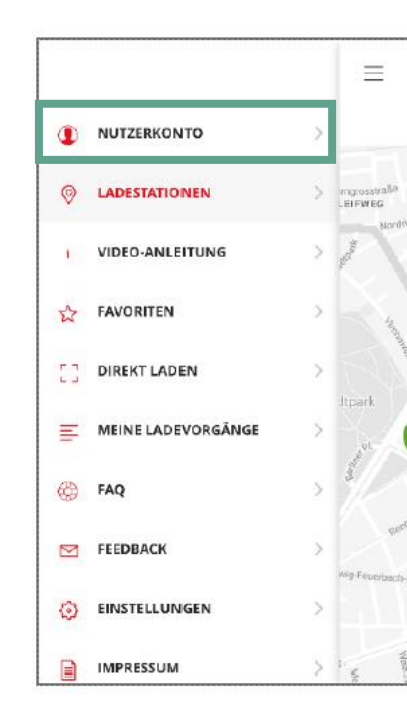

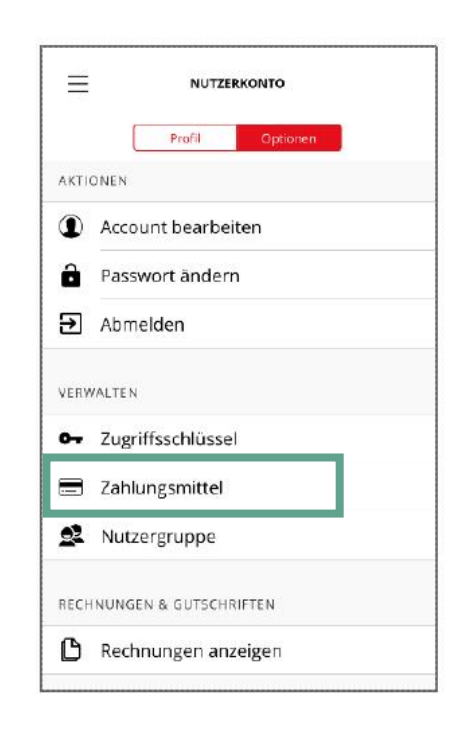

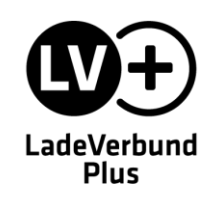

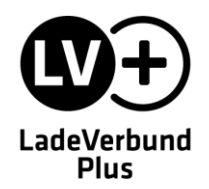

## LadeVerbundPlus-Ladekarte bestellen

Sie können nun mit der Bestellung Ihrer LadeVerbundPlus-Ladekarte beginnen. Öffnen Sie dazu das Menü und navigieren Sie zu "Nutzerkonto".

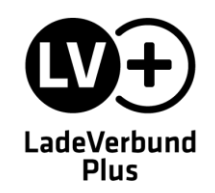

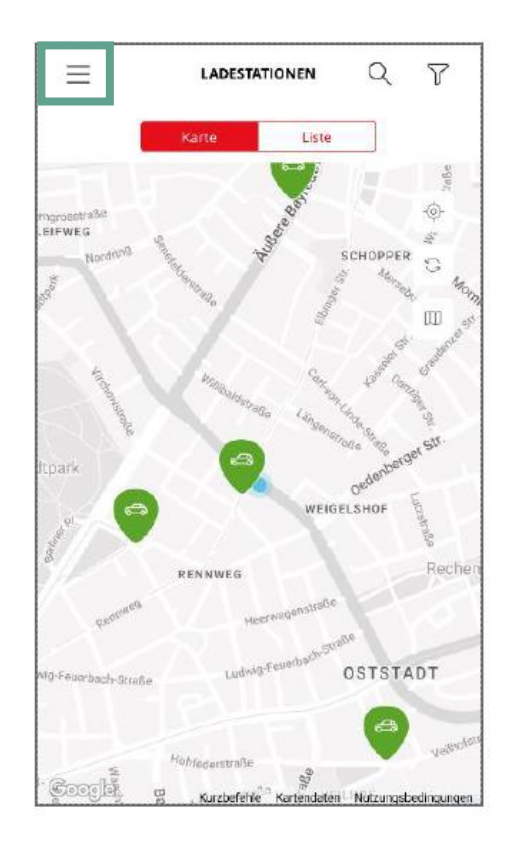

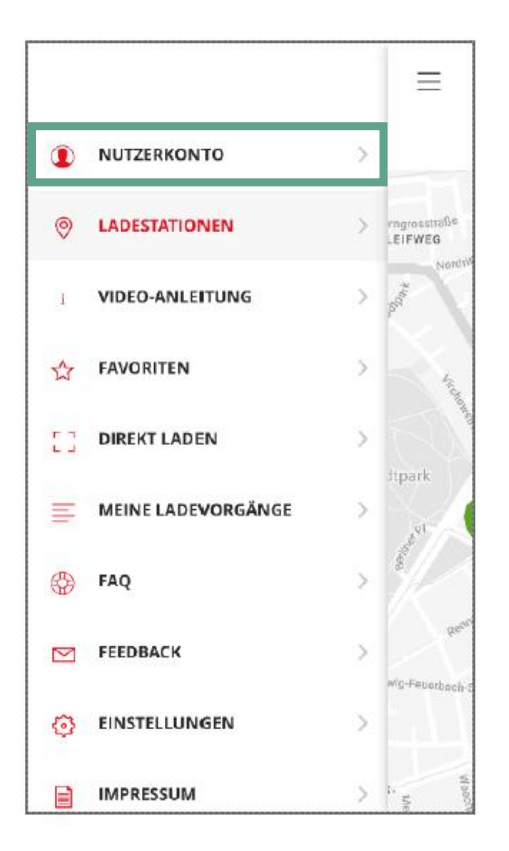

Wechseln Sie in den Reiter "Optionen" und klicken Sie auf den Punkt "Zugriffsschlüssel".

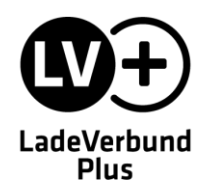

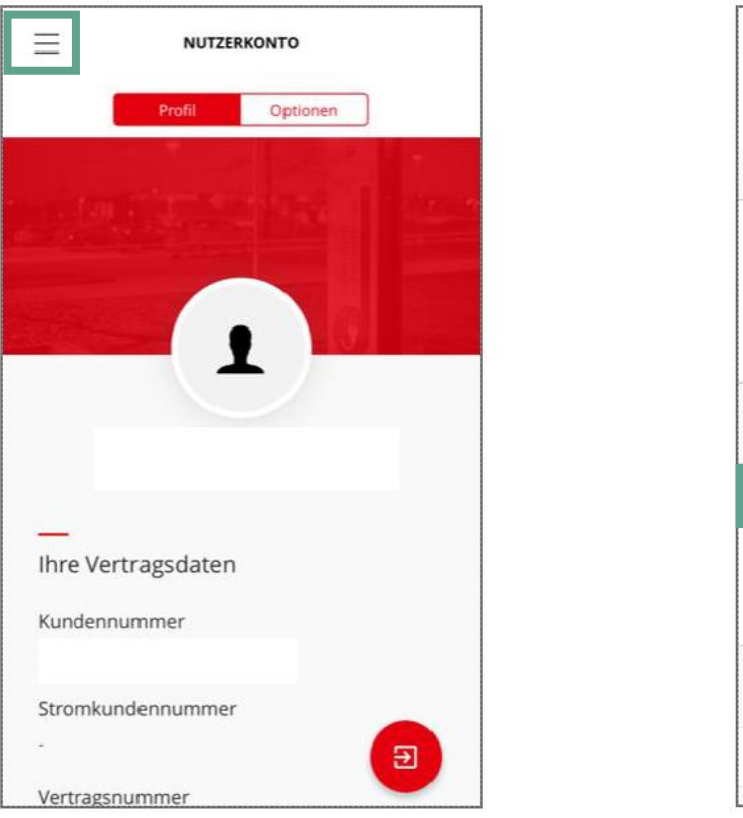

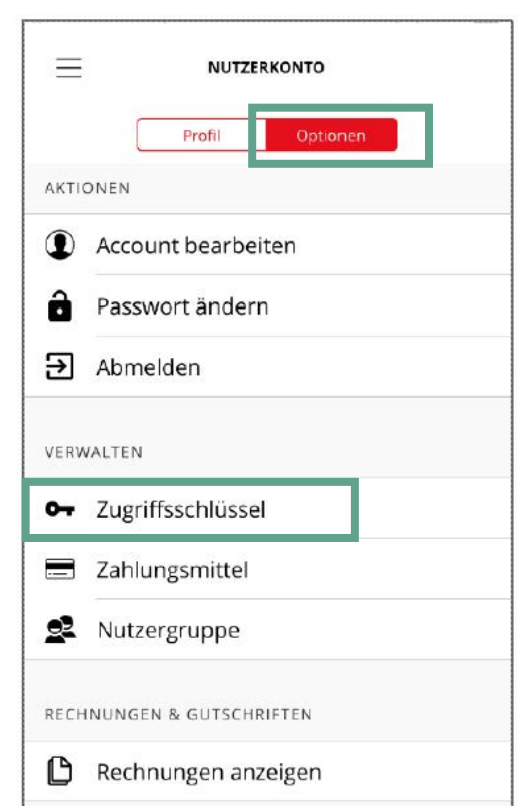

Um den Bestellvorgang Ihrer LadeVerbundPlus-Ladekarte abzuschließen, klicken Sie auf den Button "RFID-Karte bestellen" und bestätigen anschließend die Bestellung.

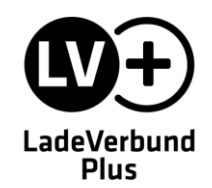

| ZUGRIFFSSCHLÜSSEL                                                                               |    |
|-------------------------------------------------------------------------------------------------|----|
| Anbei sehen Sie Ihre Zugriffsschlüssel, die Sie a<br>entsprechenden Ladestationen autorisieren. | in |
| Ladeverbund -IOS                                                                                | Ø  |
|                                                                                                 |    |
|                                                                                                 |    |
|                                                                                                 |    |
|                                                                                                 |    |
| 🛱 RFID-KARTE BESTELLEN                                                                          |    |

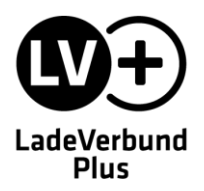

Ihre LadeVerbundPlus-Ladekarte wird in der Regel 2 bis 3 Wochen nach der Bestellung postalisch an Ihre in der App hinterlegte Adresse versendet.

Ihre Karte ist direkt einsatzfähig und kann zum Starten von Ladevorgängen genutzt werden.

## Noch offene Fragen?

In unserem <u>Help Center</u> finden Sie zahlreiche Antworten und Hilfestellungen zu allen Themen rund um den LadeVerbundPlus.

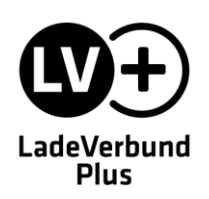

solid GmbH Südwestpark 10 - 12 90449 Nürnberg

+49 911 881 89 100 info@ladeverbundplus.de www.ladeverbundplus.de